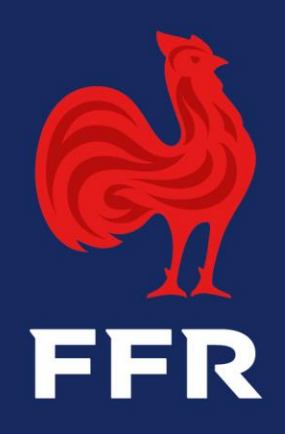

# PROCEDURE DE RENOUVELLEMENT DES LICENCES

Saison 2020 - 2021

## **UN PROCESSUS ENCADRE**

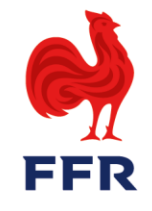

- L'article L.131-6 du code du sport dispose que : « la licence sportive est délivrée par une fédération sportive ou en son nom ». Il est ainsi possible d'accélérer le processus de délivrance des licences en mettant en œuvre la faculté offerte par la Loi en permettant aux clubs, comme actuellement aux ligues régionales, de délivrer, au nom de la FFR, certaines licences.
- Ce processus fondé sur la confiance implique cependant de contrôler avec sérieux et attention la complétude des dossiers administratifs transmis, et notamment le certificat médical de non contreindication à la pratique du rugby (article 234 des règlements généraux de la FFR).
- Ce tutoriel a pour objectif de vous accompagner du mieux possible dans la réalisation de cette tâche.

#### • Les cas concernés par l'auto validation :

- a) Renouvellement joueur français mineur
- b) Renouvellement joueur européen mineur
- c) Renouvellement français majeur (hors + 45 ans)
- d) Renouvellement joueur européen majeur (hors + 45 ans)
- e) Renouvellement DC4

## LE PROCESSUS SUR OVAL-E

## **ETAPE 1 – L'INITIALISATION DE LA DEMANDE**

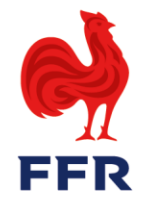

Comme lors de la saison précédente, afin de procéder à la ré-affiliation d'un licencié, il convient procéder de la manière suivante :

1. Cliquez sur l'onglet "AFFILIES"

FICHE AFFILIÉS TOMPÉTITIONS

2. Sélectionnez le licencié que vous souhaitez réaffilier en cochant la case située à gauche du numéro de licence

3. Puis cliquez sur Réaffilier les membres sélectionnés pour la saison 2019-2020

4. Le licencié reçoit ensuite un courrier électronique afin de compléter la demande.

5. •

## **ETAPE 2 - LE FORMULAIRE DE REAFFILIATION**

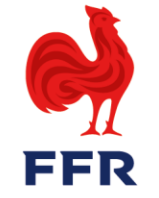

- 1. Le joueur transmet sa demande de réaffiliation via Oval-e. Il revient alors au club de vérifier les pièces transmises (justificatif d'identité ; certificat médical), afin de valider la licence.
- 2. Cliquer sur le certificat médical afin de le contrôler.

|                                                                          | C ර<br>RECADRER LA PHOTO                                                                                                    |   |
|--------------------------------------------------------------------------|----------------------------------------------------------------------------------------------------|---|
|                                                                          | Certificat Médical (formulaire papier)                                                                                                    | ^ |
|                                                                          | Ce certificat peut être imprimé à partir du bandeau vert ci-dessous. Il est disponible à l'impression uniquement après que l'affilié ait entièrement<br>complété l'ETAPE 3. Pour rappel, une fois imprimé et signé par le médecin et l'affilié, l'original du Certificat Médical doit être remis au Club. |   |
| Certificat médical de non contre-<br>indication à la pratique du rugby * | Sélectionner                                                                                                    |   |
|                                                                          | CERTIFICAT pdf 1                                                                                                    |   |
|                                                                          |                                                                                                    |   |

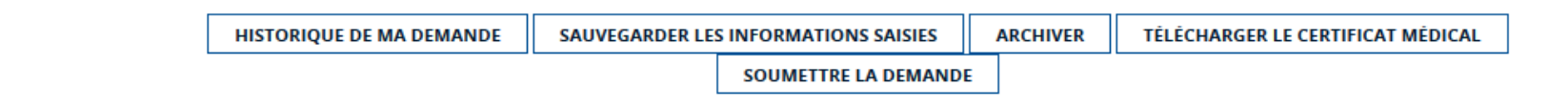

## **ETAPE 3 - LE CONTRÔLE DU CERTIFICAT MEDICAL**

- 1. Une fois le document ouvert, il est nécessaire de contrôler la zone réservée au médecin :
- L'identité de la personne renseignée dans le « Rappel » (1) ;
- L'identité et les coordonnées du médecin (2) ;
- L'aptitude ou non à pratiquer le rugby aux postes de 1<sup>ère</sup> ligne, ainsi que le type de pratique choisi (3);
- Le nombre de cases cochées (3) ;
- La date de signature (4) ;
- Le numéro d'enregistrement au Conseil de l'Ordre (4).
- La signature et le cachet du médecin (5) ;

La première délivrance et tout renouvellement de la licence sont conditionnés à la production d'un certificat médical de non contreindication datant de moins d'1 an.

Pour le « *Rugby loisir* » sans plaquage, la production d'un certificat médical datant de moins d'1 an est exigée tous les trois ans. Dans l'intervalle, le sportif renseigne l'auto-questionnaire de santé.

NB : S'il manque des informations ou si certaines sont erronées, il faudra refuser la demande de licence (étape ultérieure).

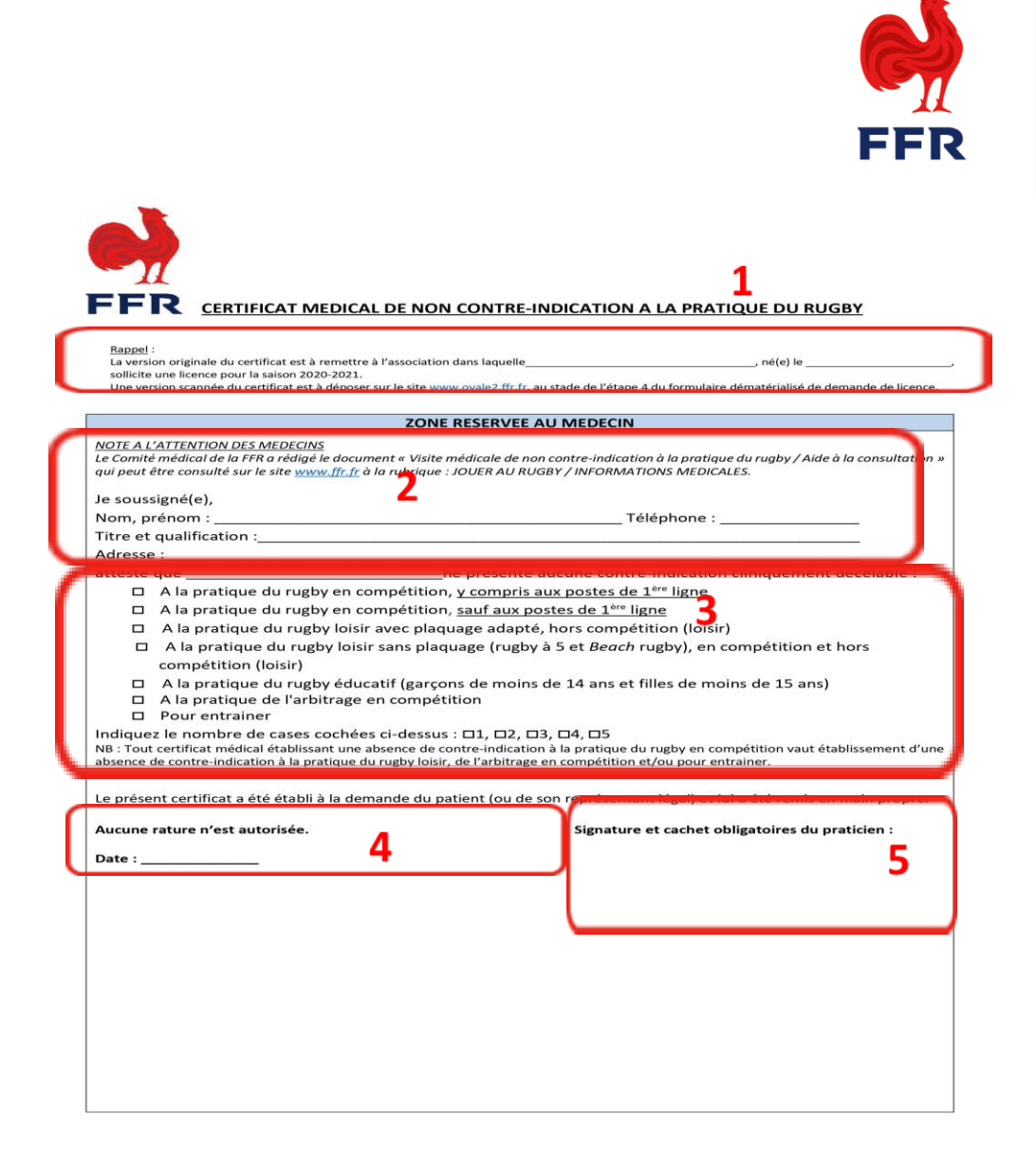

## ETAPE 3 - LE CONTRÔLE DU JUSTIFICATIF D'IDENTITE (la carte d'identité)

1. Procéder au contrôle d'identité du licencié (nom, prénom, date de naissance, nationalité, durée de validité du document d'identité). La pièce doit être transmise **recto-verso**.

NB : Si les informations ne correspondent pas à celles indiquées dans la fenêtre pop-up, il faudra refuser la demande de licence (étape ultérieure).

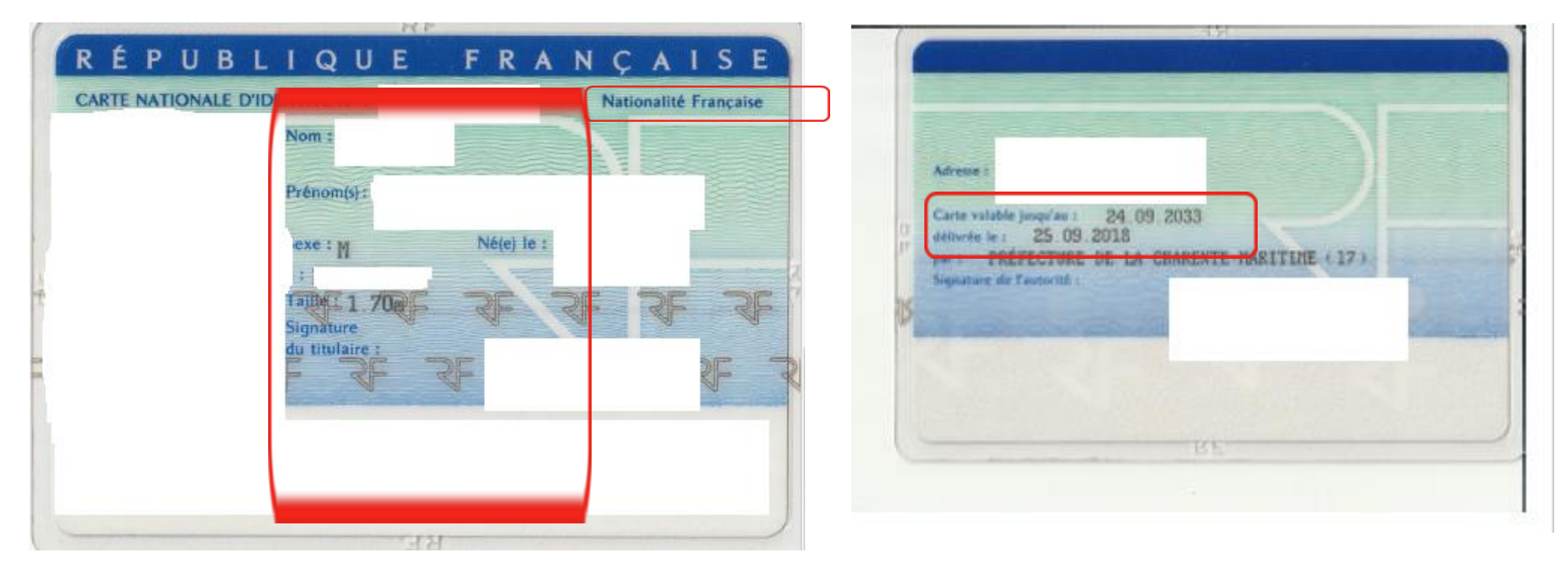

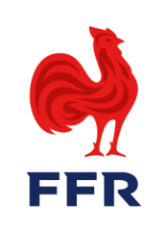

indication à

## **ETAPE 4 – SOUMETTRE LA DEMANDE**

1. A l'issue du contrôle des pièces, cliquer sur « Soumettre la demande ».

|                                                                         | Cortificat Médical (formulaire papier)                                                                                                    | ]  |
|-------------------------------------------------------------------------|----------------------------------------------------------------------------------------------------|----|
|                                                                         | Certificat medical (formulaire papier)<br>Ce certificat peut être imprime à partir du bandeau vert ci-dessous. Il est disponible à l'impression uniquement après que l'affilie ait entiereme<br>complété l'ETAPE 3. Pour rappel, une fois imprimé et signé par le médecin et l'affilie, l'original du Certificat Médical doit être remis au Club. | nt |
| Certificat médical de non contre-<br>ndication à la pratique du rugby * | Selectionner CERTIFICAT pdf                                                                                                    |    |
|                                                                         |                                                                                                    |    |

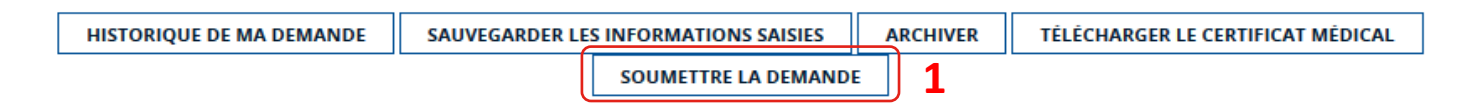

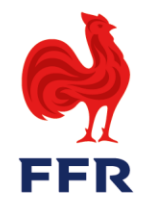

#### PROCEDURE DE RENOUVELLEMENT DES LICENCES

## **ETAPE 5 – LA VALIDATION / LE REFUS DE LA LICENCE**

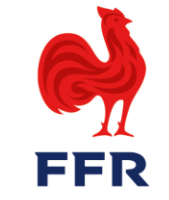

- 1. Une fenêtre pop-up s'affiche. Cliquer d'abord sur « *Notice de réaffiliation* » afin de s'assurer que le processus complet a bien été suivi lors du contrôle des pièces (1).
- A l'aide du certificat médical, renseigner, en utilisant le menu déroulant, si le joueur / la joueuse est autorisé(e) à évoluer aux postes de Première ligne (OUI ou NON) (2).
- 3. Puis, après avoir lu attentivement le paragraphe de responsabilité (3), cocher la case « Je certifie sur l'honneur ».
- 4. Enfin, si le dossier de réaffiliation n'est pas complet, cliquer sur « *Refuser la licence* ». Le licencié devra alors transmettre le/les document(s) mis à jour. Si celui-ci est complet, cliquer sur « *Valider la licence* ». En cas de doute, cliquer sur « *Fermer* » pour revenir au formulaire (4).

|                                                                                                    | Va                                                                                                    | idation de la                                                                                              | a demande de l                                                                                                    | réaffiliatio                                                                        | n                                                                                                    | ×     |
|----------------------------------------------------------------------------------------------------|----------------------------------------------------------------------------------------------------|----------------------------------------------------------------------------------------------------|----------------------------------------------------------------------------------------------------|-------------------------------------------------------------------------------------|----------------------------------------------------------------------------------------------------|-------|
| Vous vous apprêtez à va<br>En votre qualite de valid<br>En cochant la case suiva<br>de toute validation à cet<br>Première ligne : | lilder definitivement la d<br>ateur, il vous appartient<br>nte, vous reconnaissez a<br>effet, lesquelles conditio | elivrance d'une nouvelle<br>notamment de vous ass<br>voir pris attentivement c<br>ons peuvent être consult | licence au nom de la Fédératio<br>urer de la complétude du dossi<br>onnaissance des conditions de<br>ées au lien suivant : Notice de r | n française de rugby<br>er et de la conform<br>delivrance d'une lic<br>eaffiliation | r.<br>të des documents fournis par le demandeur.<br>ence et controles qu'il vous revient d'effectuer | avant |
| Je certifie sur l'nonne<br>effet. Je reconnais en ou<br>responsabilité disciplina                                                 | ur, avoir pris connaissar<br>tre, avoir été informé qu<br>ire de mon association, v                               | ce des conditions de dél<br>e la validation d'une lice<br>voire sa responsabilité po                       | tvrance d'une licence FFR et des<br>nce en meconnaissance des rég<br>enale ainsi que celle de ses dirig                                | controles qu'il me<br>glements généraux<br>geants.                                  | REFUSER LA LICENCE                                                                                   | cet 3 |
| _                                                                                                    | complete l'ETAPE                                                                                                  | 3. Pour rappei, une tois                                                                                   | imprime et signe par le n <del>'enec</del>                                                                                             | n et l'amile l'origina                                                              | n ou certificat Medical doit etre remis au ciuo                                                      |       |
| al de non contre-<br>atique du rugby *                                                                                            | Selectionner                                                                                                    | pdf                                                                                                    |                                                                                                    |                                                                                     |                                                                                                    |       |
|                                                                                                    |                                                                                                    |                                                                                                    |                                                                                                    |                                                                                     |                                                                                                    |       |
| HISTORIQUE                                                                                                    | DE MA DEMANDE                                                                                                    | SAUVEGARDER LES                                                                                            | INFORMATIONS SAISIES                                                                                                    | ARCHIVER                                                                            | TÉLÉCHARGER LE CERTIFICAT MÉDICA                                                                     | L.    |
|                                                                                                    |                                                                                                    |                                                                                                    | SOUMETTRE LA DEMAND                                                                                                    |                                                                                     |                                                                                                    |       |

## Bonne saison 2020-2021 !

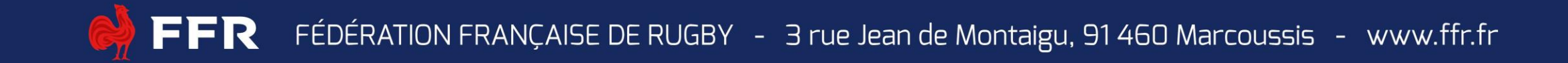